## PENSACOLA STATE COLLEGE

## STAFF

## **Institutional Withdrawal Request**

- 1. Search for a student in the search bar using student name or PSC ID number.
- 2. Click Actions.
- 3. Hover over Academic Record.
- 4. Click on Request Institutional Withdrawal for Student.
- 5. Fill in the necessary information.
- 6. Click **OK.**

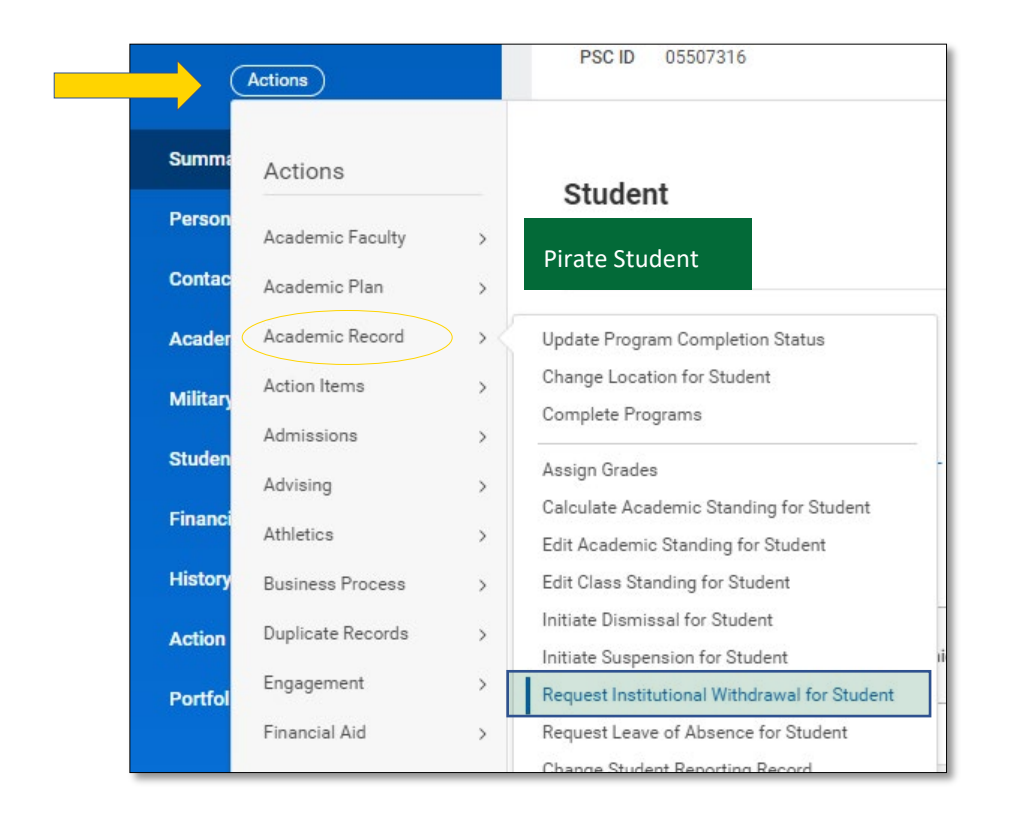

TIP: Type **Student:** followed by a name for quick search results.

| <b>Request Withdrawal for Student</b> |
|---------------------------------------|
| Academic Record *                     |
| Withdrawal Date *                     |
| Withdrawal Reason                     |
| Date of Determination                 |
| OK Cancel                             |

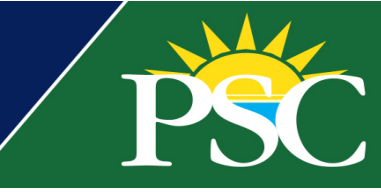